## 22 DE SETEMBRO DE 2021

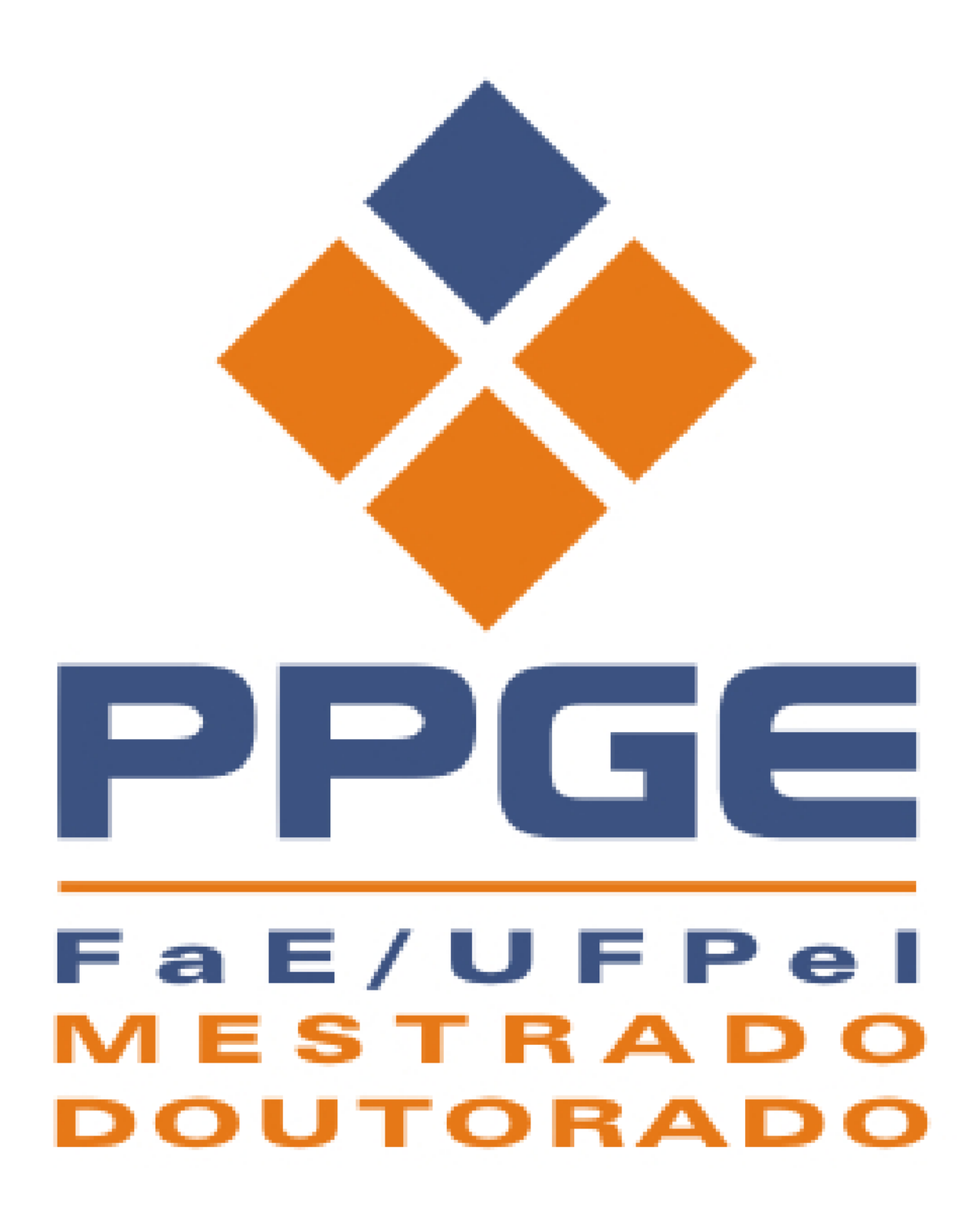

ORIENTAÇÕES PROFESSORES DO PPGE

PROCEDIMENTOS NO SEI! PARA ENCAMINHAMENTO DE PROCESSOS AO PPGE

## HOMOLOGAÇÃO DE TÍTULO

 O professor iniciará processo no SEI com o tipo de processo Pós-Graduação: Dissertação e Tese – Stricto Sensu, preenchendo Especificação (Solicitação de Homologação de Título de Mestrado/Doutorado - Fulano de Tal), Interessados (PPGE), Nível de Acesso (Público) e clicará em Salvar.

| SEL SEI - Iniciar Processo X                                                                                                    |                                                                                                    |               |
|----------------------------------------------------------------------------------------------------|----------------------------------------------------------------------------------------------------|---------------|
| ← → C ☆ Seguro   https://se                                                                                                    | ei.ufpel.edu.br/sei/controlador.php?acao=procedimento_gerar&acao_origem=procedimento_escolher_tipo&acao_retorno=procedim 🍳 🕁 | 🔽 🖻 sei 🗄     |
| Controle de Processos<br>Iniciar Processo<br>Retorno Programado                                                                                                    | Iniciar Processo                                                                                                    | Salvar Voltar |
| Pesquisa                                                                                                    | Tipo do Processo:                                                                                                    |               |
| Base de Conhecimento                                                                                                    | Pós-Graduação: Dissertação e Tese - Stricto Sensu 🔻                                                                          |               |
| Textos Padrão                                                                                                    | Especificação:                                                                                                    |               |
| Modelos Favoritos                                                                                                    | Solicitação de Homologação de Título de Mestrado/Doutorado - Fulano de Tal                                                   | 1             |
| Blocos de Assinatura 🖉                                                                                                    |                                                                                                    |               |
| Blocos de Reunião                                                                                                    | Classificação pol Ass <u>u</u> nos:                                                                                          |               |
| Blocos Internos                                                                                                    | 134 334 - DISSERTACÃO E TESE                                                                                                 | D ¥           |
| Contatos                                                                                                    |                                                                                                    | <b>A</b>      |
| Processos Sobrestados                                                                                                    |                                                                                                    |               |
| Acompannamento Especial                                                                                                    |                                                                                                    |               |
| Pontos de Controle                                                                                                    | Interessados:                                                                                                    |               |
| Estatísticas                                                                                                    |                                                                                                    |               |
| Grupos                                                                                                    | Programa de Pos-Graduação em Educação (PPGE)                                                                                 |               |
|                                                                                                    |                                                                                                    | -             |
| Acesse as lojas App Store ou Google Play<br>e instale o aplicativo do SEI: no seu<br>celular.<br>Abra o aplicativo do SEI! e faça a leitura do<br>código abaixo para sincroniza-lo com sua<br>conta. | Observações desta unidade:                                                                                                   |               |
|                                                                                                    |                                                                                                    | Salvar        |
| 🕑 😂 🔚 占 (                                                                                                    | ۰ ۲۰۳۵ 🖾 🔛 🖉 📀                                                                                                    | 1/:53         |

2. Criado o processo, o professor deverá clicar em Incluir Documento (<sup>1</sup>) e escolher o Tipo do Documento Despacho; Texto inicial: nenhum; Interessados: PPGE; Nível de Acesso: Público

|                             | Gerar Documento                                                           |            |         |                        |
|-----------------------------|---------------------------------------------------------------------------|------------|---------|------------------------|
| <b>23110.029947/2021-93</b> |                                                                           |            |         | Confirmar Dados Voltar |
| 🔎 Consultar Andamento       |                                                                           | Despacho   |         |                        |
|                             | Texto Inicial<br>Documento Modelo<br>Texto Padrão<br>Nenhum<br>Descrição: |            |         |                        |
|                             | Interessados:                                                             |            |         |                        |
|                             | riografina de ros-Graduação em Luduação (FFGL)                            |            |         |                        |
|                             | Classificação por Ass <u>u</u> ntos:                                      |            |         |                        |
|                             |                                                                           |            |         |                        |
|                             | Qbservações desta unidade:                                                |            |         | 1                      |
|                             | Nivel de Acesso                                                           |            |         |                        |
|                             | ◯ Sigiloso                                                                | O Restrito | Público |                        |

 No despacho o professor deverá solicitar a homologação do trabalho, conforme modelo abaixo:

![](_page_2_Picture_2.jpeg)

- Para assinatura do documento, basta clicar no logo de assinatura e colocar login e senha do Cobalto/SEI.
- 5. Após isto, o professor deverá clicar em Incluir Documento (<sup>1</sup>) e escolher o Tipo do Documento Externo, preenchendo os campos solicitados, Tipo de Documento (Tese/Dissertação); Data de documento (Data do dia); Número/Nome na árvore ("-

Nome do Aluno"); Nato-digital; Nível de acesso Público e anexar a Tese ou a Dissertação (conforme o caso).

| seil                                                                    |                                                                                                    | Para saber+                      | Menu Pesquisa | PPGE 🗸           |
|-------------------------------------------------------------------------|----------------------------------------------------------------------------------------------------|----------------------------------|---------------|------------------|
| 23110.029947/2021-93     Despacho PPGE 1438470      Consultar Andamento | Tipo do Documento:<br>Tese<br>Número / Nome na Árvore:<br>- Nome do Aluno<br>Formato ?<br>Nato-digital<br>O Distancidad e actor National | Data do Documento:<br>22/09/2021 |               |                  |
|                                                                         |                                                                                                    |                                  |               | P 🖻              |
|                                                                         | Classificação por Ass <u>u</u> ntos:                                                                                                    |                                  | *             |                  |
|                                                                         | Qbservações desta unidade:                                                                                                    |                                  | ·             | ₽ <b>×</b><br>≙₩ |
|                                                                         | Nivel de Acesso                                                                                                    | estrito                          | Público       |                  |

- 6. Após isto, o professor deverá clicar em Incluir Documento (<sup>1</sup>) e escolher o Tipo do Documento Externo, preenchendo os campos solicitados, Tipo de Documento (Autorizaçao); Data de documento (Data do dia); Número/Nome na árvore (Publicação na Biblioteca); Nato-digital; Nível de acesso Público e anexar a Autorização assinada pelo aluno.
- 7. Em seguida, basta clicar em Enviar Processo ( ) preencher o campo unidades (Enviar para PPGE), marcar a opção Enviar e-mail de notificação e clicar em Enviar.

| sei.                                                                                                    | Para saber≁ Menu Pesquisa                                                                                                    | PPGE 🛩 🧮 🕅 |
|----------------------------------------------------------------------------------------------------|----------------------------------------------------------------------------------------------------|------------|
| 23110.029947/2021-93     Despacho PPGE 1438470     Tese - Nome do Aluno (1438501)     Autorização Publicação na Biblioteca (1438506)     Consultar Andamento | Enviar Processo<br>Processos:<br>23110.029947/2021-93 - Pós-Graduação: Dissertação e Tese - Stricto Sensu                         | Enviar     |
|                                                                                                    | Unidades:<br>Mostrar unidades por onde tramitou<br>PPGE - Programa de Pós-Graduação em Educação                                   | ↓          |
|                                                                                                    | Manter processo aberto na unidade atual Remover anotação Enviar e-mail de notificação Retorno Programado Data certa Prazo em dias |            |

8. O professor deverá anotar o número do processo ou colocá-lo em Acompanhamento

**Especial** (<sup>(IIII)</sup>) para fazer o acompanhamento do andamento do processo.